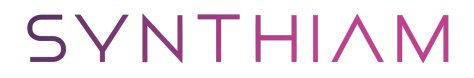

<u>synthiam.com</u>

## **Connecting Arduino to ARC**

Program an Arduino and connect it to ARC to become an EZ-B.

Last Updated: 8/29/2021

This tutorial currently covers what Arduino's are compatible with ARC, where to download the firmware, how to flash the Arduino and connect to ARC.

Once you follow this tutorial and program an Arduino, you will be able to connect an Arduino to ARC and control the Arduino. Essentially, you will be converting an Arduino into an EZB. The best part about this is having access to the source code means you can add new functionalities to the Arduino and extend the capabilities of ARC. The one item to note is each Arduino will have different capabilities or lacking capabilities (i.e. video, audio, etc.).

## **ARC Version**

• This feature works with ARC 2019.01.31.00 Beta or newer

**Arduino Capabilities** Additionally, each Arduino model will have a different MCU (microcontroller) with different capabilities for servos, PWM, and Analog. Consult the datasheet/manual of the Arduino you're using to ensure you understand what ports are available for different commands. For example, some Arduino models only allow PWM/Servos on specific digital ports. Meanwhile, other Arduino's share I2C with Analog ports. You will have to determine what ports are available because we have no idea due to the number of Arduino versions out there. For example, servo ports on Arduino UNO must be PWM ports 3, 5, 6, 9, 10, and 11. These limitations are that of the Arduino libraries and hardware.

There's a significant number of Arduino's variations out there each with slight modifications. This means the base firmware provided in this tutorial can be modified for various Arduino configurations. Also, you are free to add new features to the Arduino firmware and register them as Capabilities to be used in ARC. But, that's a future edit of this tutorial.

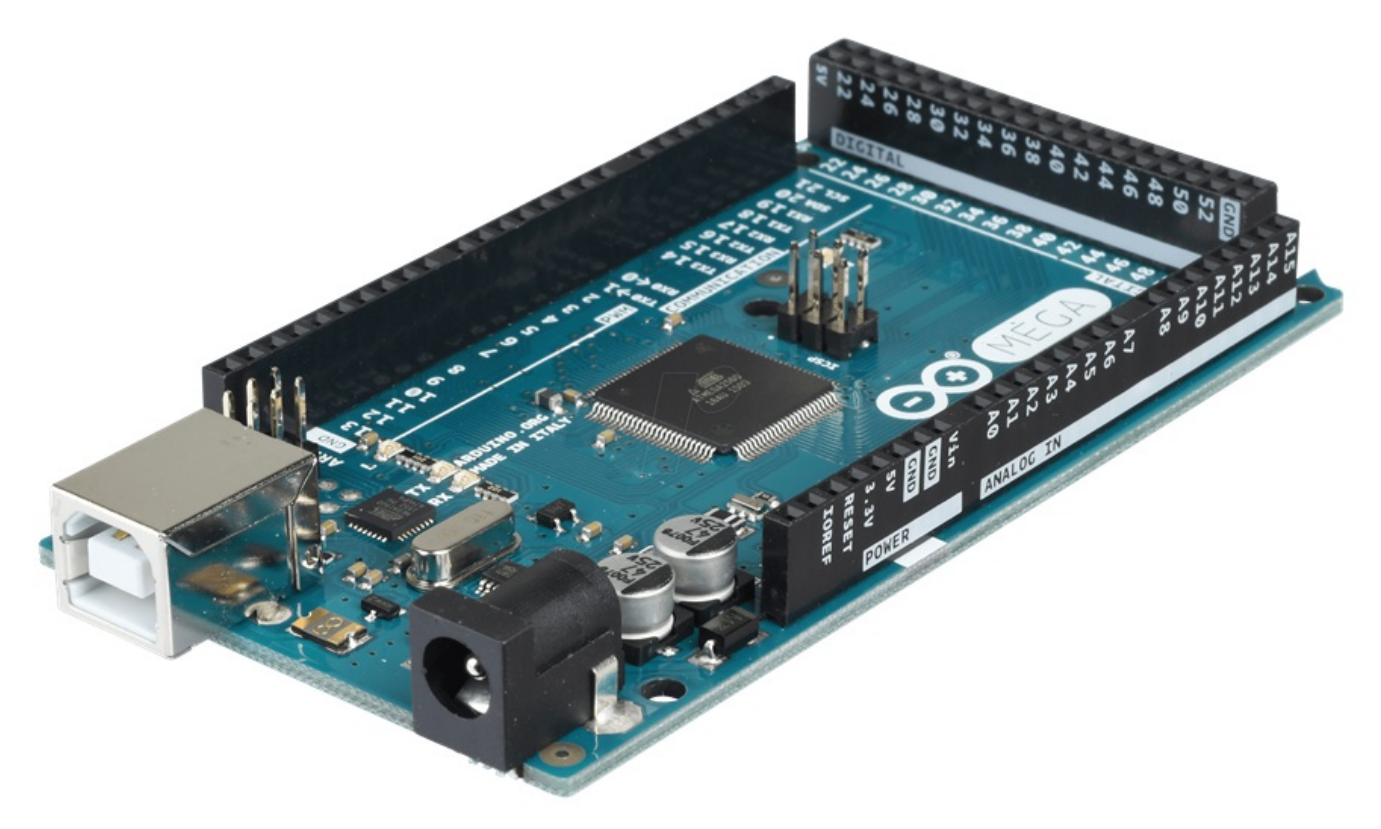

\*Arduino Mega showed in the picture above

**Compatible Official Arduinos** The ARC software is compatible with a number of Arduino products, which the firmware can be found on their respective pages. Find your Arduino board and download the firmware from this page:Â <u>https://synthiam.com/Support/Hardware/Hardware-Overview</u>

Download the firmware source code for your Arduino version or compatible from the above link and continue to the next step of this tutorial. \*Note: compatible or clone Arduino's will require a toolset and library installation to compile the firmware. Check the Arduino compatible product manual for instructions on adding libraries and tools to the Arduino IDE for clone hardware. 1. On the previous step, you were instructed to download a firmware soucecode zip file for the Arduino that you'd like to use. Extract the contents of your zip file somewhere on your hard drive. I create a Arduino folder in My Documents and keep them in there.

|                              | =               |            | Compressed Folder Tools    | EZ-Arduino |             |                    |      | ×    |
|------------------------------|-----------------|------------|----------------------------|------------|-------------|--------------------|------|------|
| File Hon                     | ne Share        | View       | Extract                    |            |             |                    |      | ~ 🕐  |
| $\leftarrow \rightarrow * '$ | n 🔤 🕹 🕹         | N > Develo | per - Microcontroller → EZ | -Arduino   | √ Ū         | Search EZ-Arduino  |      | Q    |
| 📌 Quick ac                   | A Cess          | Name       | ^                          | Date m     | odified     | Туре               | Size |      |
| Desktor                      |                 | 🥑 EZ-      | Genuino_Uno                | 1/30/20    | 019 6:06 PM | File folder        |      |      |
| DESKLO                       | P               | 🥑 EZ-      | Mega                       | 1/30/20    | 019 6:06 PM | File folder        |      |      |
| - Downlo                     | oads 🖈          | 🗹 💶 EZ-    | Genuino_Uno.zip            | 1/30/20    | 019 6:06 PM | WinRAR ZIP archive |      | 6 KB |
| 🚆 Docum                      | ients 🖈         | 🙀 EZ-      | ·Mega.zip                  | 1/30/20    | 019 6:06 PM | WinRAR ZIP archive |      | 6 KB |
| Plugins                      | *               |            |                            |            |             |                    |      |      |
| on Person                    | al 🖈            |            |                            |            |             |                    |      |      |
| Electro                      | nic De 🖈        |            |                            |            |             |                    |      |      |
| SVN                          | *               |            |                            |            |             |                    |      |      |
| 📙 OneDrive                   | e               |            |                            |            |             |                    |      |      |
| 💻 This PC                    |                 |            |                            |            |             |                    |      |      |
| 🧊 3D Obj                     | ects            |            |                            |            |             |                    |      |      |
| 📃 Deskto                     | р               |            |                            |            |             |                    |      |      |
| 🔮 Docum                      | ients           |            |                            |            |             |                    |      |      |
| 🕹 Downlo                     | oads            |            |                            |            |             |                    |      |      |
| 👌 Music                      |                 |            |                            |            |             |                    |      |      |
| 📰 Picture                    | s               |            |                            |            |             |                    |      |      |
| 📕 Videos                     | ~               |            |                            |            |             |                    |      |      |
| 4 items 1 it                 | em selected $d$ | 5.99 KB    |                            |            |             |                    |      |      |

2. Enter the folder with your Arduino firmware source file. I'll use the Arduino Mega as an example, but the process is the same for the other Arduino versions.

| 📕   💆 📙 🖛   E                           | Z-Meg | a                            |                    | -             | - 🗆  | ×          |
|-----------------------------------------|-------|------------------------------|--------------------|---------------|------|------------|
| File Home                               | Shar  | e View                       |                    |               |      | ~ <b>?</b> |
| $\leftarrow \rightarrow \cdot \uparrow$ | - « E | Z-Arduino > EZ-Mega          | ✓ <sup>7</sup> Se  | earch EZ-Mega |      | Q          |
| 📥 Quick accord                          | ^     | Name ^                       | Date modified      | Туре          | Size |            |
| Dealstan                                |       | 🛜 EZ-Mega.ino                | 1/30/2019 5:21 PM  | INO File      |      | 8 KB       |
|                                         | *     | 🛷 SendOnlySoftwareSerial.cpp | 1/29/2019 4:15 PM  | C++ Source    |      | 6 KB       |
| Downloads                               | *     | 🔊 SendOnlySoftwareSerial.h   | 12/29/2016 4:22 PM | C/C++ Header  |      | 3 KB       |
| Documents                               | *     |                              |                    |               |      |            |
| Plugins                                 | *     |                              |                    |               |      |            |
| or Personal                             | *     |                              |                    |               |      |            |
| ilectronic D                            | e 🖈   |                              |                    |               |      |            |
| isvn 🛃                                  | *     |                              |                    |               |      |            |
| OneDrive                                |       |                              |                    |               |      |            |
| 3 items                                 | ~     |                              |                    |               |      |            |

 Do you have Arduino IDE programming software installed? If so, double click on the \*.INO file and it will load the project into the Arduino IDE software. Otherwise, download Arduino software from <u>HERE</u>.

| 📑   🛃 📑 =   EZ-M                                                                                                    | lega                         |                    | -            |      | ×    |
|----------------------------------------------------------------------------------------------------|------------------------------|--------------------|--------------|------|------|
| File Home Si                                                                                                    | hare View                    |                    |              |      | ~ 🕐  |
| ← → • ↑ <mark> </mark> «                                                                                                    | EZ-Arduino > EZ-Mega         | ∨ Ö Sear           | rch EZ-Mega  |      | Q    |
| 🔹 Quick access                                                                                                    | ▲ 🗌 Name                     | Date modified      | Туре         | Size |      |
| Deckton                                                                                                    | 🦻 EZ-Mega.ino                | 1/30/2019 5:21 PM  | INO File     |      | 8 KB |
|                                                                                                    | Jene only SouthareSerial.cpp | 1/29/2019 4:15 PM  | C++ Source   |      | 6 KB |
| 🕂 Downloads 🖈                                                                                                    | SendOnlySoftwareSerial.h     | 12/29/2016 4:22 PM | C/C++ Header |      | 3 KB |
| 🚆 Documents 🖈                                                                                                    |                              |                    |              |      |      |
| 📙 Plugins 🛛 🖈                                                                                                    |                              |                    |              |      |      |
| in a service of the service of the s |                              |                    |              |      |      |
| 🌏 Electronic De 🖈                                                                                                    |                              |                    |              |      |      |
| 🌏 SVN 🛛 🖈                                                                                                    |                              |                    |              |      |      |
| OneDrive                                                                                                    |                              |                    |              |      |      |
| 3 items                                                                                                    | ¥                            |                    |              |      |      |

4. When the software loads, the main file will be the EZ-B firmware. The only field that really matters for you to notice is the BAUD\_RATE. You will need to know the BAUD\_RATE when connecting to EZ-Builder in the next step of this tutorial.

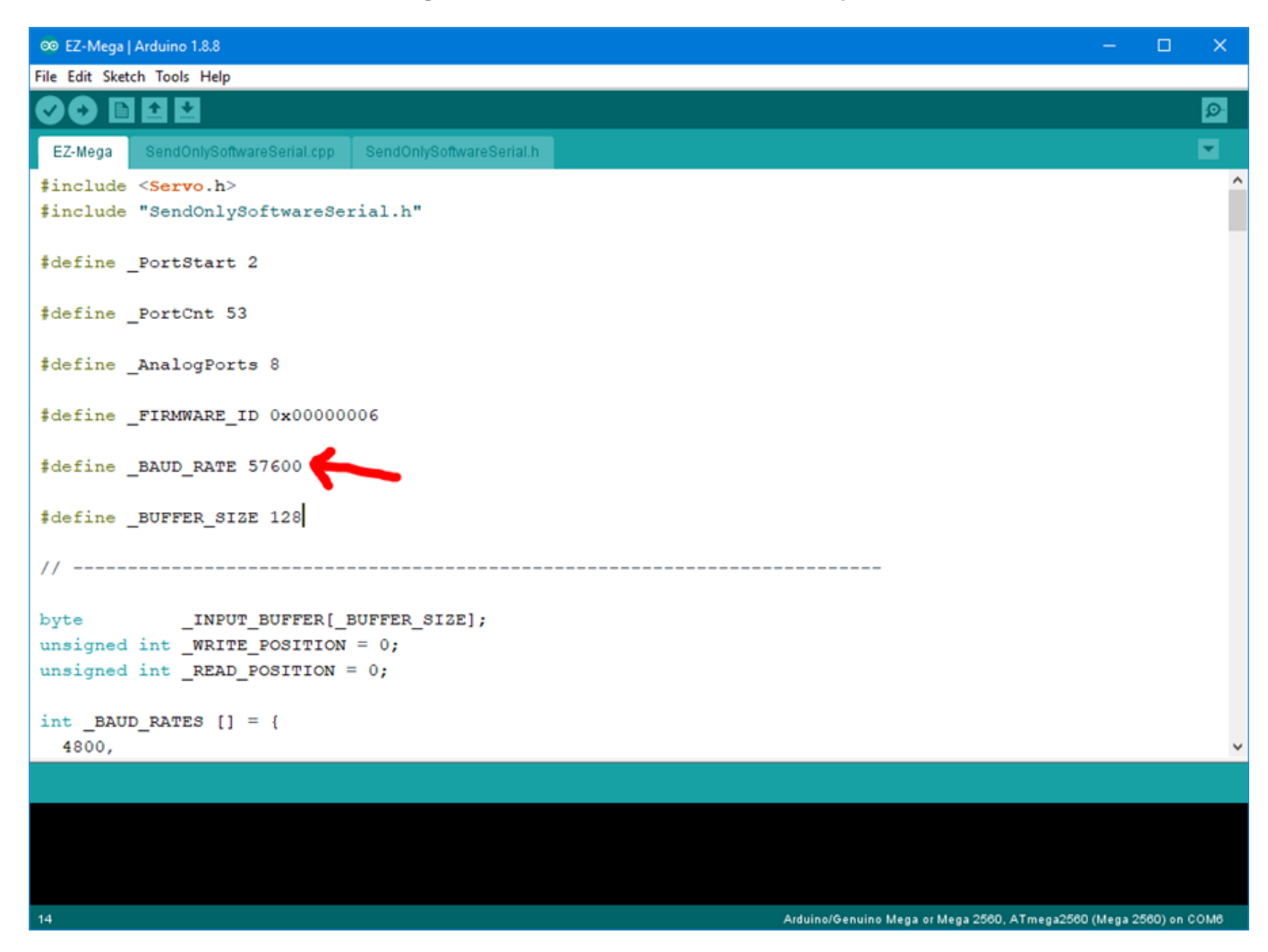

- 5. Connect your Arduino to the PC via the USB cable
- 6. Let's configure the Arduino IDE for your Arduino board. In my example, I'm using the MEGA so I selected that. If you're using an UNO or Duemilanove, select that instead.

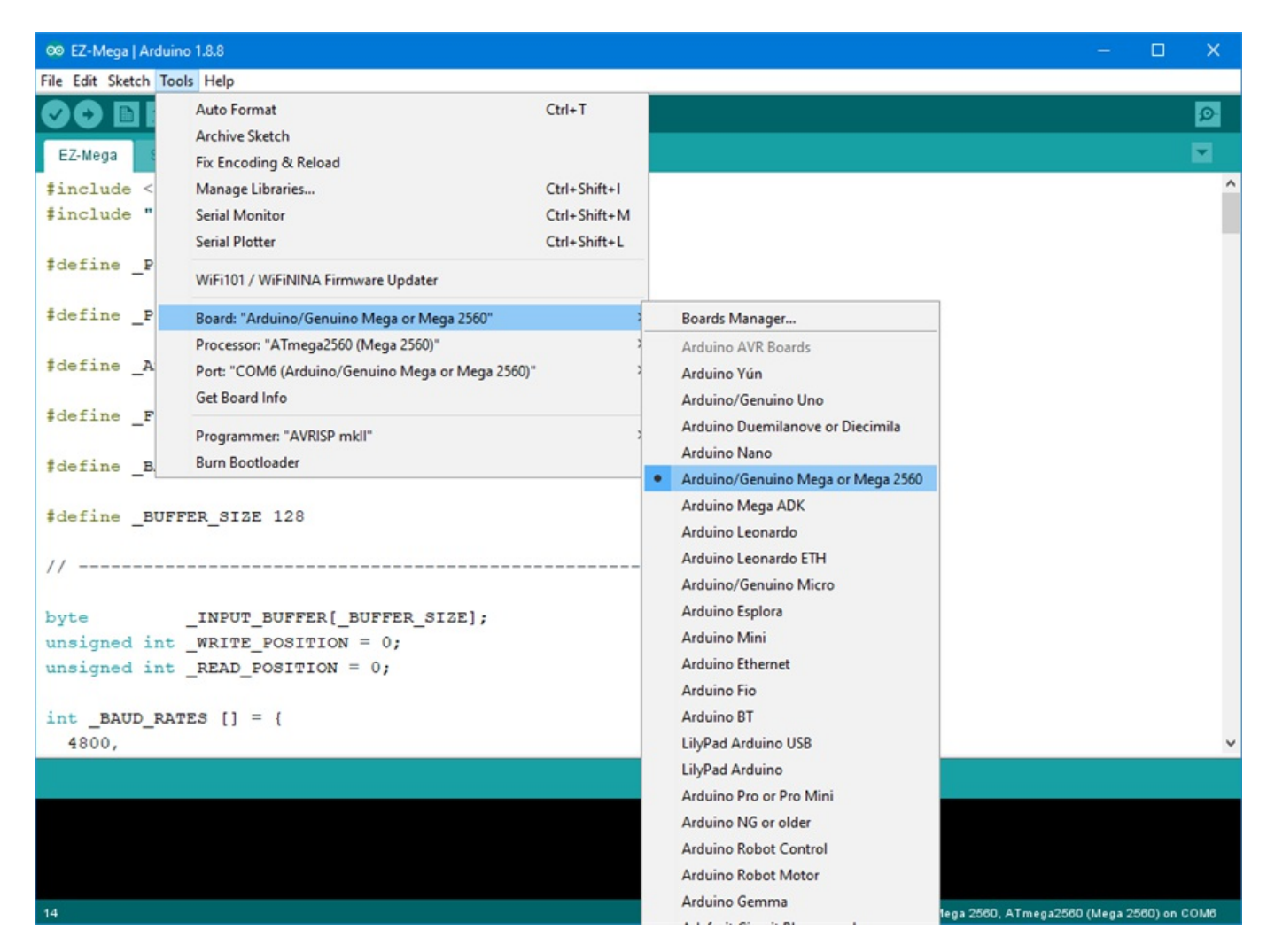

7. Specify the COM PORT for your Arduino to be programmed

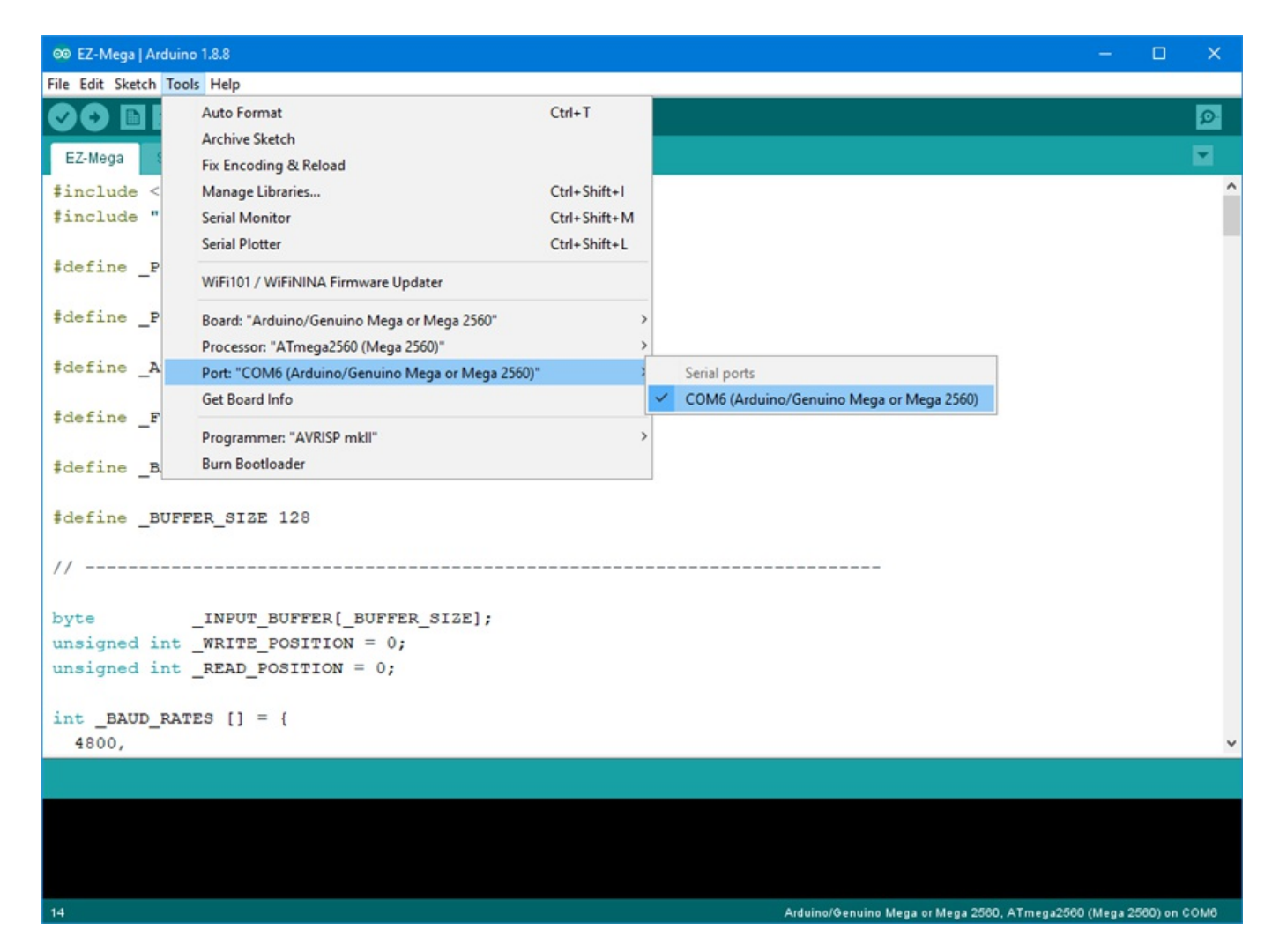

8. Press the UPLOAD button, which will compile and program the Arduino to become an  $\ensuremath{\mathsf{EZ-B}}$ 

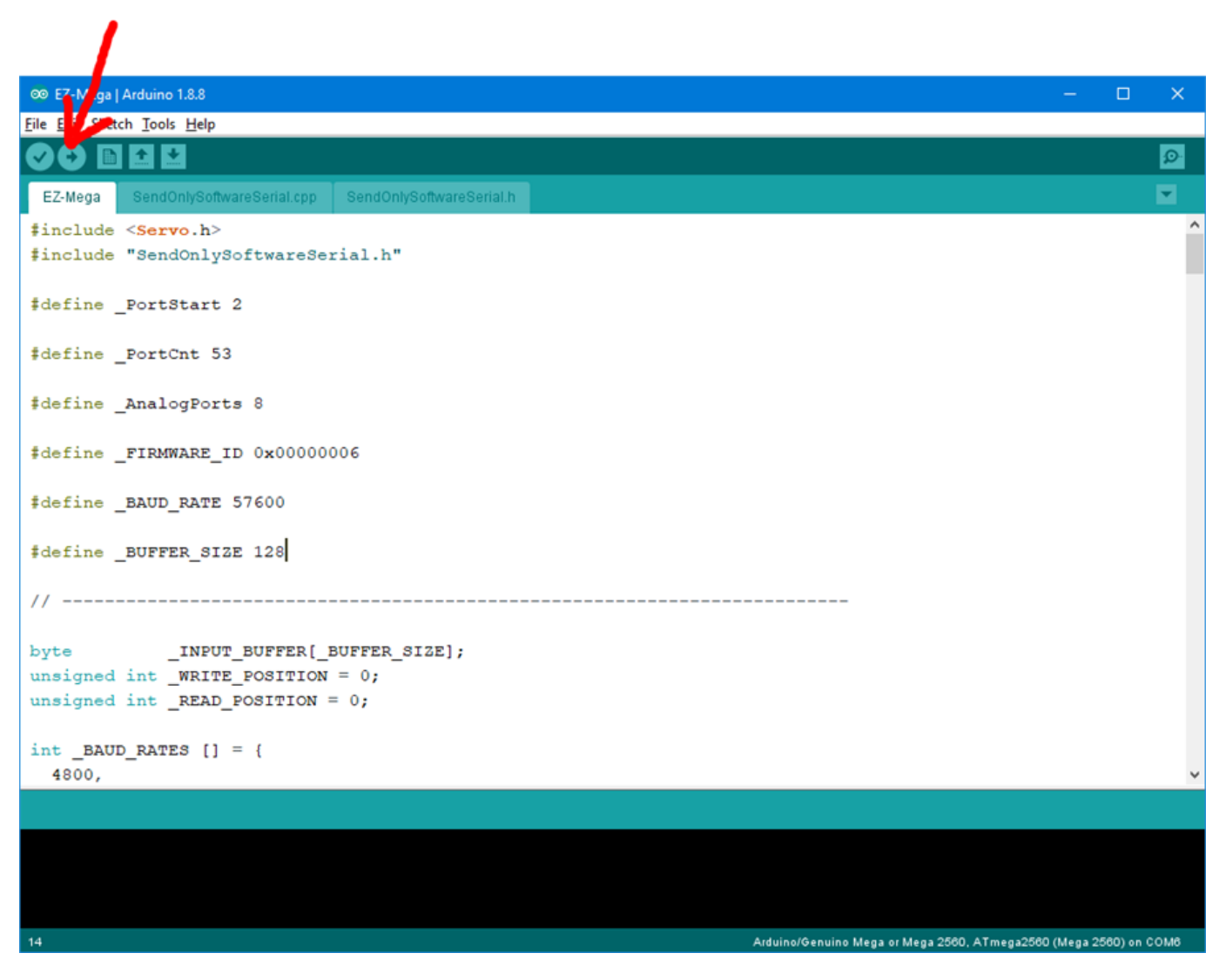

9. There you go, the Arduino has been programmed and is now an EZ-B. The next step will demonstrate how to connect ARC to the EZ-Arduino. Or is it EasyDuino? OR EZDuino?

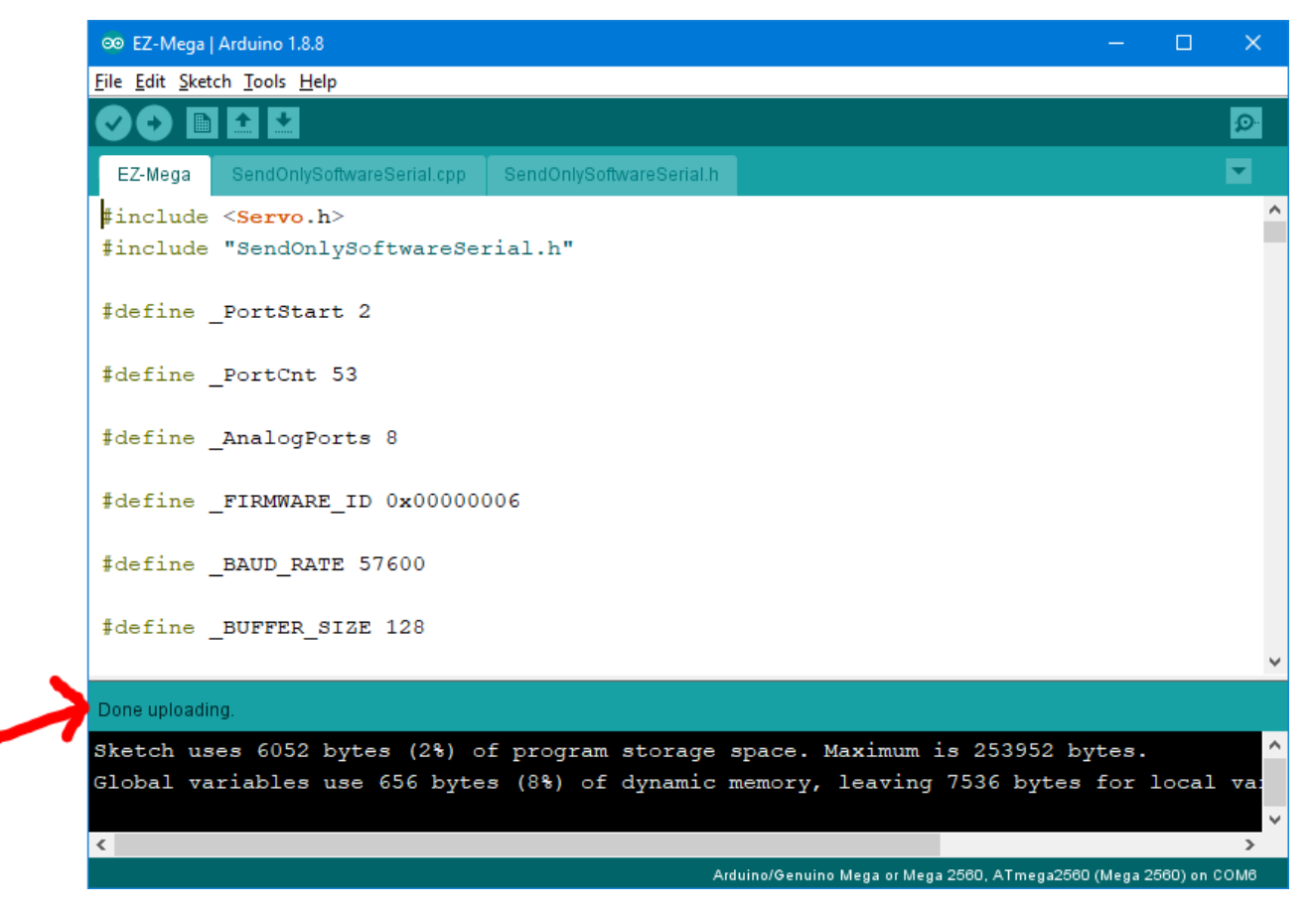

Remember, you don't have to perform these steps each time. The Arduino will remember the programming when it is turned off and back on again. The program is inside of the Arduino memory until it is reprogrammed. So, feel free to close the Arduino IDE program and move to the next step.

**Connecting to ARC** 

On the previous step, we programmed the Arduino to become an EZ-B. Now that the code is running on the chip, we can begin using it with ARC.

1. Load ARC and press the CONFIG button on the connection control

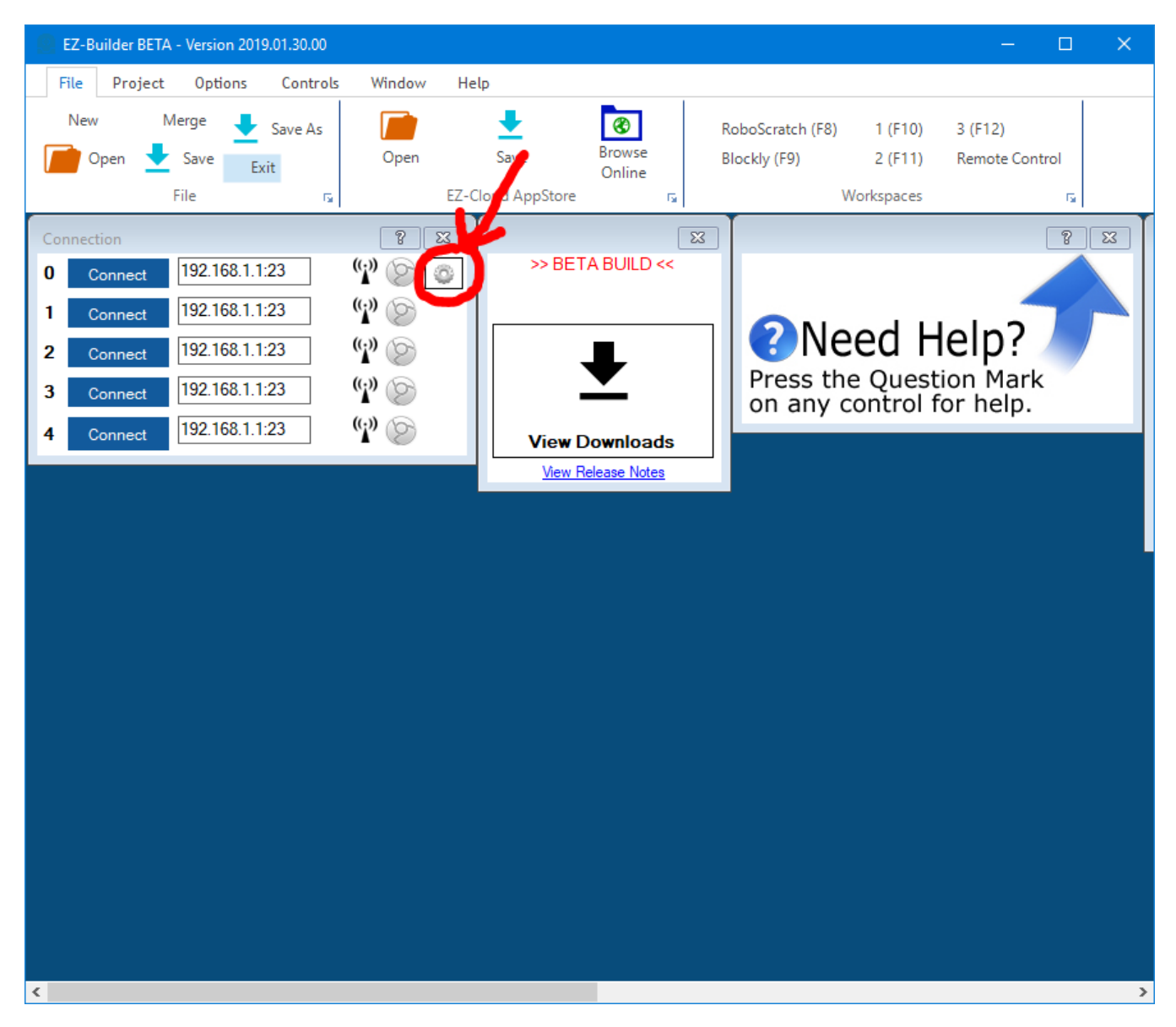

2. Press the SETTINGS tab and select the BAUD RATE for the EZB Index that will be your Arduino. If you're connecting to multiple devices (i.e. EZ-B v4, IoTiny and Arduino), you will want to have each device on a different connection index. I'm using connection index 0 (zero) in my example. Change the BAUD RATE for the connection index that you wish to use. The BAUD RATE was specified in the previous step. By default, most of the EZ-Arduino firmwares will be 57600 baud.

| CP EZ-Script Shell                                                                                                    | Server Settings                                                                                                    |                                                                     |                                                                                                    |                                                                                                    | UART Baud R                                                                                                    | ate Timing                                         | FZ-B Coone                           | ction Server                 |   |   |
|----------------------------------------------------------------------------------------------------|----------------------------------------------------------------------------------------------------|---------------------------------------------------------------------|----------------------------------------------------------------------------------------------------|----------------------------------------------------------------------------------------------------|----------------------------------------------------------------------------------------------------|----------------------------------------------------|--------------------------------------|------------------------------|---|---|
| Enable Serverfo                                                                                                    | or EZ_B Board 0                                                                                                    | Port:                                                               | 6666                                                                                                    | \$                                                                                                    |                                                                                                    | are relary                                         |                                      | COULT DELVEL                 |   |   |
| Enable Server fo                                                                                                    | or EZ_B Board 1                                                                                                    | Port:                                                               | 6667                                                                                                    | •                                                                                                    | 4800                                                                                                    | 3850                                               | Enable                               | EZ-B v5 Server               |   |   |
| Enable Server fo                                                                                                    | or EZ_B Board 2                                                                                                    | Port:                                                               | 6668                                                                                                    | •                                                                                                    | 9600                                                                                                    | 1925                                               | -                                    |                              |   |   |
| Enable Server fo                                                                                                    | or EZ_B Board 3                                                                                                    | Port:                                                               | 6669                                                                                                    | •                                                                                                    | 19200                                                                                                    | 959                                                | Baud Rate                            |                              |   |   |
| Enable Server for                                                                                                    | or EZ_B Board 4                                                                                                    | Port:                                                               | 6670                                                                                                    | ÷                                                                                                    | 38400                                                                                                    | 477                                                | EZB #0                               | 57600                        |   |   |
| The TCP Server will                                                                                                    |                                                                                                    |                                                                     |                                                                                                    |                                                                                                    |                                                                                                    | 210                                                | _                                    | -                            |   |   |
| The fur perver will.                                                                                                    | allow remote connections                                                                                                    | s from a Telne                                                      | t or Softare Client.                                                                                                    |                                                                                                    | 57600                                                                                                    | 316                                                | EZB #1                               | 9600                         | • | 5 |
| When the Script Inter<br>Command Shell prom                                                                                                    | allow remote connections<br>efface option is checked,<br>npt (much like DOS or Uni                                                                                      | s from a Teine<br>the TCP Serv<br>ix). The comm                     | t or Softare Client.<br>rer will accept telnet<br>and shell is a live E                                                           | clients. The TCP Server will present the user with a<br>Z-Script interface to enable remote control of your | 115200                                                                                                    | 157                                                | EZB #1                               | 9600<br>9600                 | • | 1 |
| When the Script Inte<br>Command Shell prom,<br>ardware and GUI.                                                                                                  | allow remote connections<br>efface option is checked,<br>npt (much like DOS or Uni                                                                                      | s from a Telne<br>the TCP Serv<br>ix). The comm                     | t or Softare Client.<br>rer will accept teinet<br>aand shell is a live E                                                          | clients. The TCP Server will present the user with a Z-Script interface to enable remote control of your    | 57600                                                                                                    | 157                                                | EZB #1<br>EZB #2<br>EZB #3           | 9600<br>9600<br>9600         | • |   |
| When the Script Inte<br>command Shell prom<br>ardware and GUI.                                                                                                   | allow remote connections<br>inface option is checked,<br>npt (much like DOS or Uni                                                                                      | s from a Teine<br>the TCP Serv<br>ix). The comm                     | t or Softare Client.<br>rer will accept telnet<br>and shell is a live E                                                           | clients. The TCP Server will present the user with a<br>Z-Script interface to enable remote control of your | 57600<br>115200                                                                                                    | 157                                                | EZB #1<br>EZB #2<br>EZB #3<br>EZB #4 | 9600<br>9600<br>9600<br>9600 | • |   |
| When the Script Inte<br>Command Shell prom<br>ardware and GUI.                                                                                                   | allow remote connections<br>srface option is checked,<br>npt (much like DOS or Un<br>ings<br>lattery Monitor Override                                                   | s from a Teine<br>the TCP Serv<br>ix). The comm                     | t or Softare Client.<br>rer will accept teinet<br>and shell is a live E                                                           | clients. The TCP Server will present the user with a Z-Script interface to enable remote control of your    | 57600<br>115200<br>i2c Speed                                                                                                    | 157                                                | EZB #1<br>EZB #2<br>EZB #3<br>EZB #4 | 9600<br>9600<br>9600<br>9600 | • |   |
| When the Script Inte<br>command Shell prom<br>andware and GUI.<br>Battery Monitor Settin<br>CO                                                                   | arow remote connections<br>srface option is checked;<br>inpt (much like DOS or Un<br>ings<br>ings<br>ings<br>Enable Battery Monitor Override                            | s from a Teine<br>the TCP Serv<br>ix). The comm                     | t or Softare Client.<br>er will accept teinet<br>and shell is a live E<br>Min Votage                                              | clients. The TCP Server will present the user with a Z-Script interface to enable remote control of your    | 57600<br>115200<br>i2c Speed<br>©<br>EZ-8 #0                                                                                                    | 157                                                | EZB #1<br>EZB #2<br>EZB #3<br>EZB #4 | 9600<br>9600<br>9600         | • |   |
| When the Script Inte<br>Script Inte<br>And Ware and GUI.<br>Battery Monitor Setti<br>Comparison Setti<br>EZB #0<br>EZB #1                                        | arow remote connections<br>arface option is checked,<br>inpt (much like DOS or Un<br>ings<br>attery Monitor Override<br>Enable Battery Monit<br>Enable Battery Monit    | s from a Telhe<br>the TCP Serv<br>ix). The comm<br>tor              | t or Softare Client.<br>er will accept teinel<br>and shell is a live E<br>Min Voltage<br>Min Voltage                              | clients. The TCP Server will present the user with a Z-Script interface to enable remote control of your    | 57600<br>115200<br>i2c Speed<br>©<br>EZ-8 #0<br>EZ-8 #1                                                                                                    | 157<br>100000<br>100000                            | EZB #1<br>EZB #2<br>EZB #3<br>EZB #4 | 9600<br>9600<br>9600         | • |   |
| When the Soript Inte<br>Sommand Shell prom.<br>ardware and GUI.<br>Battery Monitor Setti<br>Call Enable Ba<br>EZB #0<br>EZB #1<br>EZB #2                         | arow remote connections<br>arface option is checked,<br>ingt (much like DOS or Un<br>ings<br>attery Monitor Override<br>Enable Battery Monit<br>Enable Battery Monit    | s from a Telne<br>the TCP Serv<br>ix). The comm<br>tor<br>tor       | t or Softare Client.<br>er will accept telnet<br>and shell is a live E<br>Min Votage<br>Min Votage<br>Min Votage                  | clients. The TCP Server will present the user with a Z-Script interface to enable remote control of your    | 57600<br>115200<br>i2c Speed<br>i2c Speed<br>i2c | 157<br>100000<br>100000<br>100000                  | EZB #1<br>EZB #2<br>EZB #3<br>EZB #4 | 9600<br>9600<br>9600         | • |   |
| When the Soript Inte<br>Soript Inte<br>Sommand Shell prom<br>ardware and GUI.<br>Battery Monitor Setti<br>Carl Enable Ba<br>EZB #0<br>EZB #1<br>EZB #2<br>EZB #3 | arow remote connections<br>arface option is checked,<br>ings<br>ings<br>attery Monitor Override<br>Enable Battery Monit<br>Enable Battery Monit<br>Enable Battery Monit | s from a Telne<br>the TCP Serv<br>k). The comm<br>tor<br>tor<br>tor | t or Softare Clent.<br>er will accept telnet<br>and shell is a live E<br>Min Voltage<br>Min Voltage<br>Min Voltage<br>Min Voltage | clients. The TCP Server will present the user with a Z-Script interface to enable remote control of your    | 57600<br>115200<br>12c Speed<br>22-8 #0<br>EZ-8 #1<br>EZ-8 #2<br>EZ-8 #3                                                                                                    | 157<br>157<br>100000<br>100000<br>100000<br>100000 | EZB #1<br>EZB #2<br>EZB #3<br>EZB #4 | 9600<br>9600<br>9600         |   |   |

## 3. Press SAVE

1

| □       Pable Server for EZ_B Board 0       Pot:       6666       ●         □       Enable Server for EZ_B Board 1       Pot:       6667       ●         □       Enable Server for EZ_B Board 2       Pot:       6663       ●         □       Enable Server for EZ_B Board 3       Pot:       6663       ●         □       Enable Server for EZ_B Board 4       Pot:       6663       ●         □       Enable Server for EZ_B Board 4       Pot:       6663       ●         □       Enable Server for EZ_B Board 4       Pot:       6663       ●         □       Enable Server for EZ_B Board 4       Pot:       6663       ●         □       Enable Server for EZ_B Board 4       Pot:       6663       ●         □       Enable Server will allow remote connections from a Tehet or Softare Clert.       57600       316       EZB #1       5000         □       EZB #1       Softare Clert.       11520       157       EZB #1       5600         □       Enable Battery Monitor Overnide       EZB #2       Speed       EZB #3       5600         □       EzB #1       Enable Battery Monitor       Min Voltage       7       EZB #2       100000       EZB #3       100000       EZB #3 <th></th> <th>t Shell Server Settings</th> <th></th> <th></th> <th>UART Baud Ra</th> <th>ate Timing</th> <th>EZ-B Conne</th> <th>ction Server</th> <th></th>                                                                                                    |                                                                                                    | t Shell Server Settings                                                                                                    |                                                               |                                                         | UART Baud Ra                                          | ate Timing                           | EZ-B Conne       | ction Server   |   |
|----------------------------------------------------------------------------------------------------|----------------------------------------------------------------------------------------------------|----------------------------------------------------------------------------------------------------|---------------------------------------------------------------|---------------------------------------------------------|-------------------------------------------------------|--------------------------------------|------------------|----------------|---|
| □       Enable Server for EZ_B Board 1       Port:       6667       ●         □       Enable Server for EZ_B Board 2       Port:       6668       ●         □       Enable Server for EZ_B Board 3       Port:       6669       ●         □       Enable Server for EZ_B Board 4       Port:       6667       ●         □       Enable Server for EZ_B Board 3       Port:       6669       ●         □       Enable Server for EZ_B Board 4       Port:       66670       ●         □       Enable Server for EZ_B Board 4       Port:       6670       ●         □       Enable Server for EZ_B Board 4       Port:       6670       ●         □       Enable Server for EZ_B Board 4       Port:       6670       ●         □       Enable Server for EZ_B Board 4       Port:       6670       ●         □       Enable Server for EZ_B Board 4       Port:       6670       ●         □       Erable Server for EZ_B Board 4       Port:       6670       ●         □       Erable Server for EZ_B Board 4       Port:       6700       ●         □       Erable Sort Interface option is checked, the TCP Server will accept telnet clients. The TCP Server will present the user with a       115200       157                                                                                                    | Enable Ser                                                                                                    | erver for EZ_B Board 0                                                                                                    | Port: 6666                                                    | \$                                                      | (?)                                                   |                                      | $\bigcirc$       |                |   |
| □ Enable Server for EZ_B Board 2       Port:       6669       ●         □ Enable Server for EZ_B Board 3       Port:       6669       ●         □ Enable Server for EZ_B Board 4       Port:       6669       ●         □ Enable Server for EZ_B Board 4       Port:       66670       ●         □ the TCP Server will allow remote connections from a Telnet or Softare Client.       57600       316       EZB #0       57600         □ the Script Interface option is checked, the TCP Server will accept telnet clients. The TCP Server will present the user with a ormand shell is a live EZ.Script interface to enable remote control of your       11520       157       EZB #0       EZB #1       9600         □ the script Interface option is checked, the TCP Server will accept telnet clients. The TCP Server will present the user with a ormand shell is a live EZ.Script interface to enable remote control of your       11520       1157       EZB #1       9600         □ the script Interface option is checked, the TCP Server will accept telnet clients. The TCP Server will present the user with a ormand shell is a live EZ.Script interface to enable remote control of your       11520       157       EZB #3       9600         □ the script Interface option is checked, the TCP Server will accept telnet clients. The TCP Server will present the user with a orman orman shell is a live EZ.Script interface to enable remote control of your       11520       157       EZB #3       9600         □ th                                                                                                    | ] Enable Ser                                                                                                    | erver for EZ_B Board 1                                                                                                    | Port: 6667                                                    | ÷                                                       | 4800                                                  | 3850                                 | Enable           | EZ-B v5 Server |   |
| Image: Server for EZ_B Board 3       Port:       6659       Image: Server for EZ_B Board 4       Port:       6670       959       38400       477       E28 #0       E28 #0       57600       316       E28 #1       9600       E28 #1       9600       E28 #1       9600       E28 #2       9600       E28 #3       9600       E28 #3       9600       E28 #3       9600       E28 #3       9600       E28 #3       9600       E28 #3       9600       E28 #3       9600       E28 #3       9600       E28 #3       9600       E28 #3       9600       E28 #3       9600       E28 #3       9600       E28 #3       9600       E28 #4       9600       E28 #4                                                                                                    | Enable Ser                                                                                                    | erver for EZ_B Board 2                                                                                                    | Port: 6668                                                    | *                                                       | 9600                                                  | 1925                                 | - L              |                |   |
| I Enable Server for EZ_B Board 4       Port:       6670         I Server for EZ_B Board 4       Port:       6670         I Server will allow remote connections from a Telnet or Softare Client.       38400       477         hen the Script Interface option is checked, the TCP Server will accept telnet clients. The TCP Server will present the user with a simmard Shell is a live EZ. Script interface to enable remote control of your rdware and GUI.       115200       157       EZB #1       9600         attery Monitor Settings       Ii2c Speed       Ii2c Speed       EZB #3       9600         EZB #1       Enable Battery Monitor Oventide       Iii Nottage       7       EZ-8 #1       100000       EZ-8 #1       9600         EZB #2       Enable Battery Monitor       Min Voltage       7       EZ-8 #2       100000       EZ-8 #2       9600         EZB #3       Eza #3       I00000       EZ-8 #3       100000       EZ-8 #3       100000                                                                                                    | ] Enable Ser                                                                                                    | erver for EZ_B Board 3                                                                                                    | Port: 6669                                                    | 4                                                       |                                                       |                                      | Baud Rate        |                |   |
| 38400       477       EZB #0       57600       EZB #1       9600         ben the Script Interface option is checked, the TCP Server will accept teinet clients. The TCP Server will present the user with a simmand Shell prompt (much like DOS or Unix). The command shell is a live EZ Script interface to enable remote control of your ardware and GUI.       115200       157       EZB #1       9600         attery Monitor Settings       ii2c Speed       ii2c Speed       EZB #1       9600       EZB #4       9600         EZB #1       Enable Battery Monitor       Min Voltage       7       EZB #1       100000       EZB #4       9600         EZB #1       Enable Battery Monitor       Min Voltage       7       EZB #1       100000       EZB #4       9600         EZB #2       Enable Battery Monitor       Min Voltage       7       EZB #1       100000       EZB #4       9600         EZB #3       Enable Battery Monitor       Min Voltage       7       EZB #1       100000       EZB #4       9600         EZB #3       Enable Battery Monitor       Min Voltage       7       EZB #3       100000       EZB #3       100000       EZB #3       100000       EZB #3       EZB #3       100000       EZB #3       100000       EZB #3       100000       EZB #3       100000       EZB #3                                                                                                    | Enable Ser                                                                                                    | rver for EZ_B Board 4                                                                                                    | Port: 6670                                                    |                                                         | 19200                                                 | 959                                  |                  |                |   |
| her CCP Server will allow remote connections from a Teinet or Softare Client.       57600       316       EZB #1       9600         her the Script Interface option is checked, the TCP Server will accept teinet clients. The TCP Server will present the user with a ommand Shell prompt (much like DOS or Unix). The command shell is a live EZ-Script interface to enable remote control of your ardware and GUI.       115200       157       EZB #1       9600         Lattery Monitor Settings       interpace Settery Monitor Ovenide       interpace Settery Monitor Ovenide       interpace Settery Monitor Ovenide       EZB #1       100000       EZB #1       9600         EZB #1       Enable Battery Monitor       Min Voitage       7       EZB #1       100000       EZB #1       9600         EZB #2       Eza #1       Min Voitage       7       EZB #1       100000       EZB #2       Vertice Settery Monitor       Vertice Settery Monitor       EZB #3       100000       EZB #3       100000       EZB #3       Vertice Settery Monitor       Vertice Settery Monitor       V                                                                                                    |                                                                                                    |                                                                                                    | 0070                                                          | •                                                       | 38400                                                 | 477                                  | EZB #0           | 57600          | - |
| Inter the Script Interface option is checked, the TCP Server will accept telnet clients. The TCP Server will present the user with a primard Shell prompt (much like DOS or Unix). The command shell is a live EZ-Script interface to enable remote control of your ardware and GUI.       11520       157       EZB #2       9600         Image: Shell prompt (much like DOS or Unix). The command shell is a live EZ-Script interface to enable remote control of your ardware and GUI.       11520       157       EZB #2       9600         Image: Shell prompt (much like DOS or Unix). The command shell is a live EZ-Script interface to enable remote control of your ardware and GUI.       if State is a live EZ-Script interface to enable remote control of your ardware and GUI.       11520       157       EZB #2       9600         Image: State is a live EZ-Script interface to enable remote control of your ardware and GUI.       if State is a live EZ-Script interface to enable remote control of your ardware ardware ard GUI.       if State is a live EZ-Script interface to enable remote control of your ardware ardware ardw | ne TCP Serve                                                                                                    | er will allow remote connections fr                                                                                                    | rom a Telnet or Softare Client.                               |                                                         | 57600                                                 | 316                                  | EZB #1           | 9600           | - |
| iatery Montor Settings       i2c Speed       EZB #4       9600         i Enable Battery Montor Ovenide       ii2c Speed       iiiiiiiiiiiiiiiiiiiiiiiiiiiiiiiiiiii                                                                                                    | hen the Scrip<br>ommand Shei                                                                                                    | pt Interface option is checked, th<br>Il promot (much like DOS or Unix)                                                                                                    | e TCP Server will accept teine<br>The command shell is a live | et clients. The TCP Server will present the user with a | 115200                                                | 157                                  | E78 #2           | 9600           |   |
| ExB         Min Voltage         7         EzB         #0         100000           EZB         Min Voltage         7         EzB         #0         100000           EZB         EzB         Fnable Battery Monitor         Min Voltage         7         EzB         #1         100000           EZB         EzB         Fnable Battery Monitor         Min Voltage         7         EzB         #1         100000           EZB         Fnable Battery Monitor         Min Voltage         7         EzB         EzB         100000           EZB         Fnable Battery Monitor         Min Voltage         7         EzB         EzB         100000           EZB         Fnable Battery Monitor         Min Voltage         7         EzB         EzB         100000                                                                                                    | ardware and (                                                                                                    | GUI.                                                                                                    |                                                               | E2-Script internace to enable remote control of your    |                                                       |                                      | EZB #3           | 9600           | • |
| EZB #0         C Enable Battery Monitor         Min Voltage         7         EZ.8 #0         100000           EZB #1         C Enable Battery Monitor         Min Voltage         7         EZ.8 #1         100000           EZB #2         C Enable Battery Monitor         Min Voltage         7         EZ.8 #2         100000           EZB #3         C Enable Battery Monitor         Min Voltage         7         EZ.8 #3         100000                                                                                                    | ardware and (<br>attery Monito                                                                                                    | GUI.                                                                                                    |                                                               | E2-Script interiace to enable remote control of your    | i2c Speed                                             |                                      | EZB #3<br>EZB #4 | 9600           | • |
| EZB #1         C Enable Battery Monitor         Min Votage         7         EZ.8 #1         100000           EZB #2         C Enable Battery Monitor         Min Votage         7         EZ.8 #2         100000           EZB #3         C Enable Battery Monitor         Min Votage         7         EZ.8 #3         100000                                                                                                    | ardware and (<br>attery Monito                                                                                                    | GUI.<br>rr Settings<br>able Battery Monitor Override                                                                                                    |                                                               | E2-3-cmpt internace to enable remote control of your    | i2c Speed                                             |                                      | EZB #3<br>EZB #4 | 9600           | • |
| EZB #2         Enable Battery Monitor         Min Voitage         7         EZB #2         100000           EZB #3         C Enable Battery Monitor         Min Voitage         7         EZB #3         100000                                                                                                    | attery Monito                                                                                                    | GUI.<br>rr Settings<br>able Battery Monitor Override<br>Enable Battery Monitor                                                                                                    | Min Votag                                                     | e 7                                                     | i2c Speed                                             | 100000                               | EZB #3<br>EZB #4 | 9600           | • |
| EZB #3 C Enable Battery Monitor Min Voltage 7                                                                                                    | attery Monito                                                                                                    | GUI.<br>x Settings<br>able Battery Monitor Override<br>Enable Battery Monitor<br>Enable Battery Monitor                                                                                | Min Voltag                                                    | e 7                                                     | i2c Speed<br>EZ-8 #0<br>EZ-8 #1                       | 100000                               | EZB #3<br>EZB #4 | 9600           | • |
|                                                                                                    | attery Monito                                                                                                    | GUI.<br>x Settings<br>Settings<br>Enable Battery Monitor Override<br>Enable Battery Monitor<br>Enable Battery Monitor<br>Enable Battery Monitor                                        | Min Votag<br>Min Votag<br>Min Votag                           | e 7<br>e 7                                              | i2c Speed<br>EZ-8 #0<br>EZ-8 #1<br>EZ-8 #2            | 100000<br>100000<br>100000           | EZB #3<br>EZB #4 | 9600           | • |
| EZB #4 C Enable Battery Monitor Min Voltage 7 EZ-8 #4 100000                                                                                                    | attery Monito attery Monito attery Monito attery Monito attery attery at | GUI.<br>xr Settings<br>able Battery Monitor Override<br>Enable Battery Monitor<br>Enable Battery Monitor<br>Enable Battery Monitor<br>Enable Battery Monitor<br>Enable Battery Monitor | Min Votag<br>Min Votag<br>Min Votag<br>Min Votag              | e 7<br>e 7<br>e 7                                       | 12c Speed<br>22.8 #0<br>EZ-8 #1<br>EZ-8 #2<br>EZ-8 #3 | 100000<br>100000<br>100000<br>100000 | EZB #3<br>EZB #4 | 9600           |   |
|                                                                                                    | attery Monito                                                                                                    | GUI.<br>or Settings<br>able Battery Monitor Override<br>Set Enable Battery Monitor                                                                                                    | Min Votag                                                     | e 7                                                     | i2c Speed<br>EZ-8 #0<br>EZ-8 #1                       | 100000                               | EZB #3<br>EZB #4 | 9600           |   |

4. Click on the ADDRESS input of the device index that you configured for the Arduino. In my example, I'm using index 0 (zero). The ADDRESS will display a number of detected addresses and devices, including a COMx port, which is the Arduino. Select the COMx port. My Arduino is on COM6.

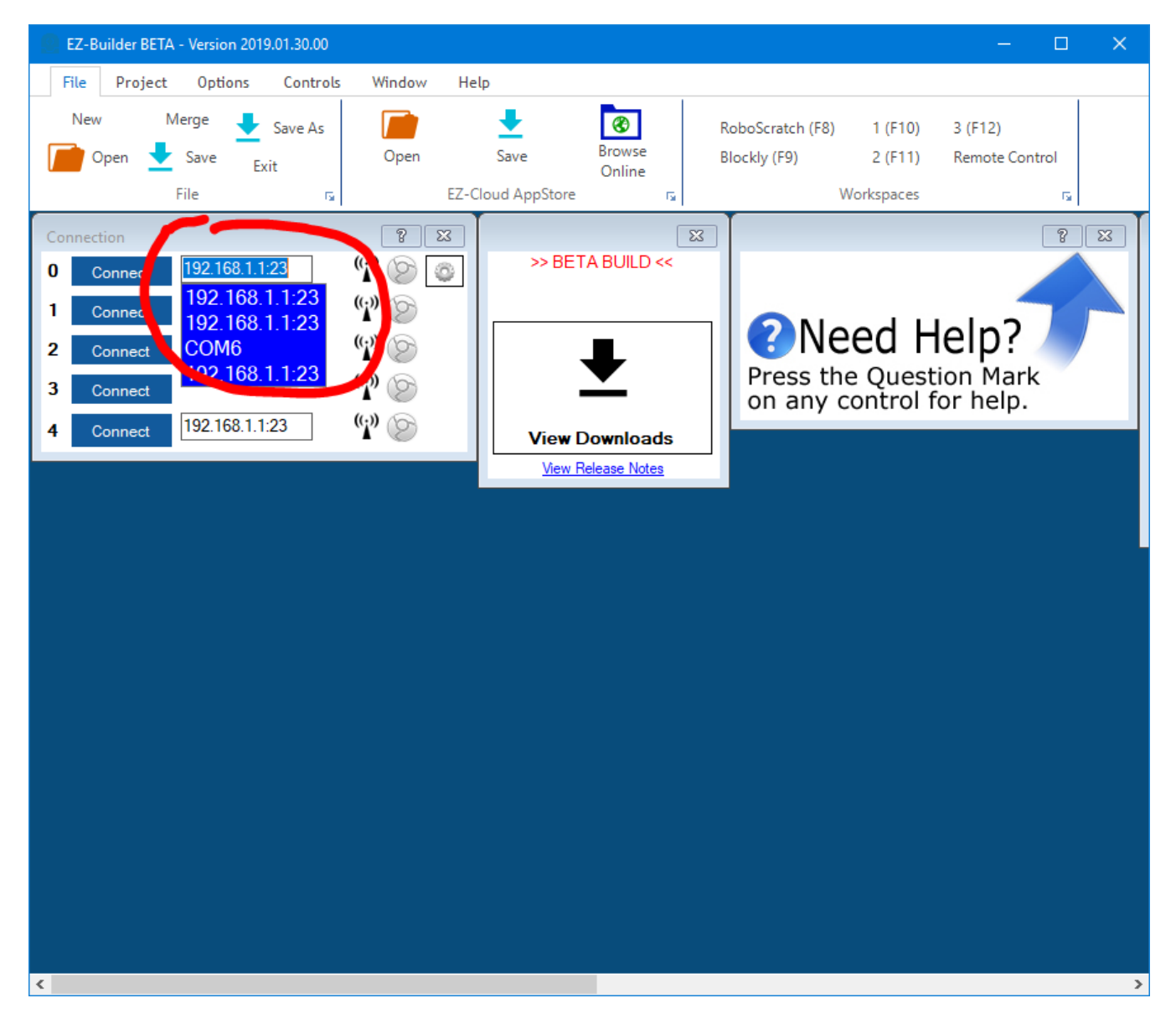

5. Now press the CONNECT button and EZ-Builder will connect to the Arduino. The capabilities of the particular Arduino device are detected by EZ-Builder and displayed in the debug window. In the example below, I added a debug window to demonstrate the connection log.

Notice the capabilities detected by the Firmware used on this Arduino. There are a number of capabilities listed, but there's a larger number of capabilities missing. For example, there is no Video or Audio support. Consult the capability list of the firmware so you understand what features may be missing before using. If a feature is missing from the firmware, ARC will notify you when attempting to use the capability.

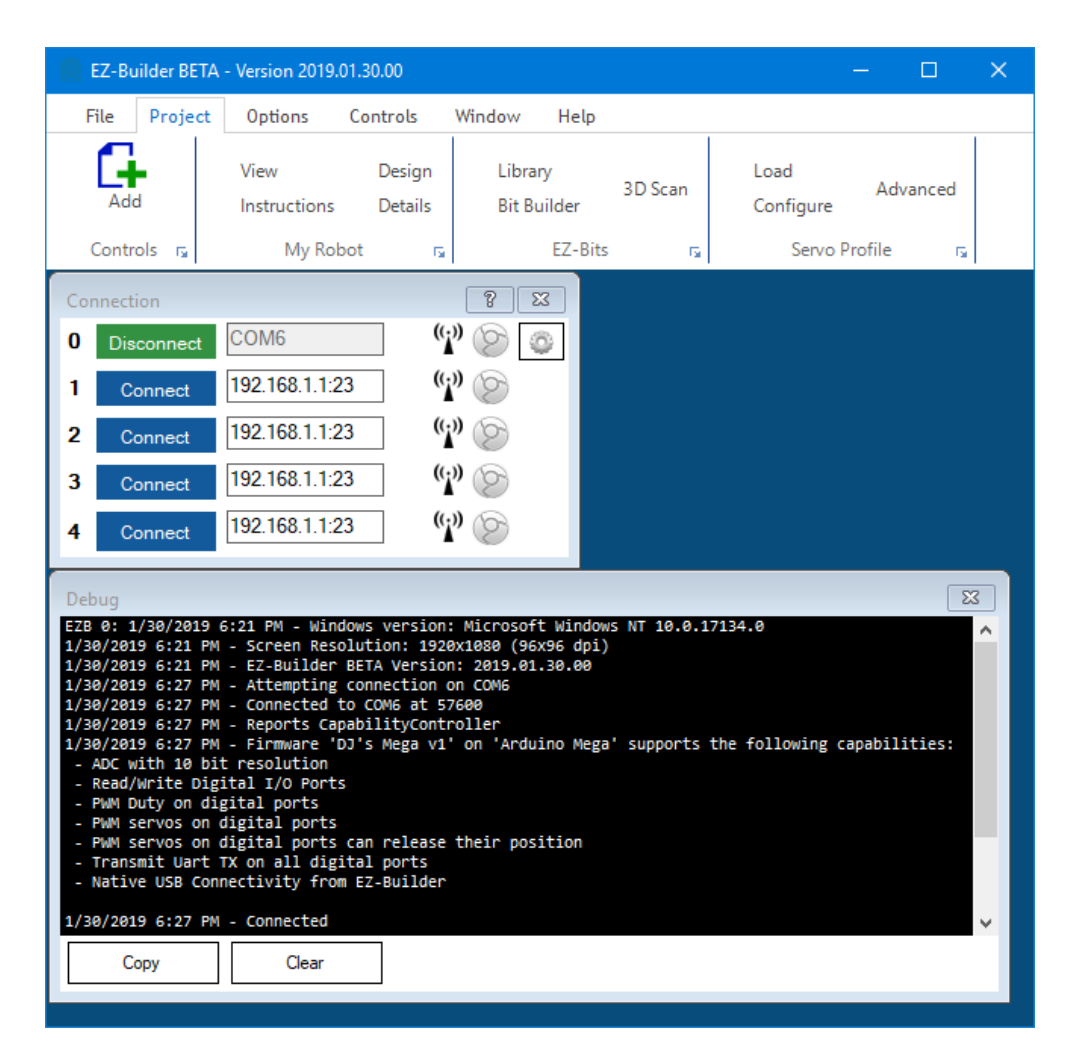

You may now begin using your Arduino with ARC. The port numbers align with the ports of the Arduino. Based on the Arduino hardware version, you may be limited to ports. For example, the Arduino UNO has 14 digital ports and only 2-13 are usable. This is because 0 and 1 are used for the USB. If you select a port higher than 13 in ARC, nothing will happen on the Arduino because there's no port. The same applies to Analog ports, as the UNO only has 6 ADC ports.

The Arduino Mega, however, has enough ports to satisfy ARCâ€<sup>™</sup>s port selection dialog.

The firmware can be modified and optimized for additional features. When the firmware is modified, the new capabilities must be registered with Synthiam website.

I should add a disclaimer that this tutorial is not complete. You can customize the EZ-Arduino firmware with new features (called capabilities) that EZ-Builder will recognize, although that part of this tutorial hasn't been completed yet.

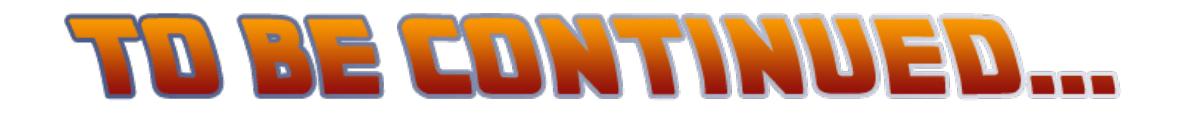